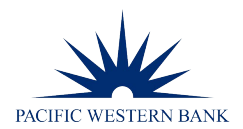

# Registering For an Account Quick Reference Guide

This guide walks you through the steps to take to register for an account, which gives you access to these additional payment capabilities.

#### Set Up E-Check Recurring Payments

- Schedule recurring monthly, quarterly, semi-annual, and annual payments.
- Choose an expiration date or leave it open-ended until you decide to cancel the schedule
- · Edit your payment amount as dues change

#### **Manage Multiple Properties**

- Add and delete properties
- Log in once to make payments for multiple properties
- Name your properties for easier recognition

#### Make One-Time E-Check and Credit Card Payments

• Make quick payments with saved property and bank billing information

#### **Track Your Payment History**

• Search for any previous recurring or one-time payments made

NOTE: Prior to registering, it is important that you have the correct association name and Homeowner ID.

- It is important to choose the correct association to ensure your payment is made. There may be many similarly
  named associations across the country, so please become acquainted with the association's exact name and
  city/state along with your management company's name.
- A Homeowner ID may also be referred to as an account or unit number. This is assigned by your management company to identify the property being paid.
- You may find that the system cannot locate the association name and homeowner ID entered. Please check your coupon or statement to verify if the correct information was entered. If it appears you entered it correctly based on your coupon or statement or if you cannot locate a coupon or statement, contact your management company for further assistance
- When you login for the first time, you will be required to choose and answer 2 sets of 3 questions

**Forgotten Password Questions** are used if you ever click the Forgotten Password link to verify that it is you and not an imposter trying to log in.

**Enhanced Security Questions** are used to verify you when you log in on from a new computer or the system is not confidant it is you versus an imposter.

#### Things to Keep in Mind

- Choose questions and answers you can remember easily
- Verify you spelled your answers correctly
- Do not enter the same answer more than once because the system will not allow duplicate answers

Under Online Payments for Homeowners on the left-hand navigation bar click Make Payment

# https://www.hoabankservices.com/

| Click to Sign On to Online<br>Banking and Support Center<br>only: (Not for HOA Online<br>Payments) |  |
|----------------------------------------------------------------------------------------------------|--|
| Online Payments for<br>Homeowners<br>Make Payment ►                                                |  |
|                                                                                                    |  |
| Customer Service<br>888.705.0600                                                                   |  |

Click Create an Account

Register for an Account Registration Help

Register to:

- Set up recurring payments
- View payment History
- Save Property and Payment information

**Create an Account** 

#### Click Get Started

#### Register

| > > | SET UP E-CHECK RECURRING PAYMENTS<br>Set up a schedule for recurring payments and never worry about making a payment again<br>MANAGE YOUR PROPERTIES<br>Keep all your properties in one place. |   | <ul> <li>TRACK PAYMENT HISTORY</li> <li>Keep track of all your previous payments.</li> <li>MAKE A ONE-TIME PAYMENT</li> <li>Quickly make a one-time payment to your saved property.</li> </ul> |
|-----|----------------------------------------------------------------------------------------------------|---|----------------------------------------------------------------------------------------------------|
|     | Get Started Cance                                                                                                    | I |                                                                                                    |

# Register

Register for an account to schedule recurring e-check payments, make a one-time e-check or credit card of your payment history.

|                                                                    | Find Your Property                                                                                                    |
|--------------------------------------------------------------------|----------------------------------------------------------------------------------------------------|
| Enter at least 5 digits of the <b>Homeowner Association Name</b> . | * Indicates required fields.<br>Type Partial Association Name then click Find. Click <u>here</u> for an example<br>Homeowner Association Name * Please type at least 5 characters |
| Click Find                                                         | Homeowner Association<br>Name ABC Te                                                                                                    |

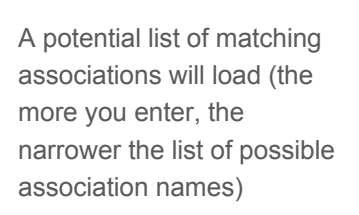

Select your association from the dropdown

| Please select your association       |
|--------------------------------------|
| ABC Test Association (City, State)   |
| ABC Test Association 1 (City, State) |
| ABC Test Association 2 (City, State) |

|                                                  | Homeowner Association<br>Name * ABC Test Association                                                                                                    | (City, State)                                                                                                    |
|--------------------------------------------------|----------------------------------------------------------------------------------------------------|----------------------------------------------------------------------------------------------------|
|                                                  | Continue by entering your<br>HomeOwnerID/Account/Unit number. This number<br>identifes the property you are paying for and can be<br>located on your coupon or statement.Refer to the<br>sample coupon,to the right, or contact your<br>management Company if you are unable to | NUMBER AND ADDRESS STATE         ADD Ansociation           Number Plantacher         TEXTA           Number Plantacher         TEXTA           Number Plantacher         TEXTA           Number Plantacher         TEXTA           Number Plantacher         TEXTA           Number Plantacher         Number Plantacher           Number Plantacher         Number Plantacher |
|                                                  |                                                                                                    | <u>View larger</u>                                                                                                    |
| Enter your <b>Homeowner</b><br>ID/Account Number | Homeowner ID/Account<br>Number * 12345<br>(assigned by Management Company)                                                                                                    |                                                                                                    |

Continue Cancel

## Register

Register for an account to schedule recurring e-check payments, make a one-time e-check or credit card payment and keep track of your payment history.

| Pı | roperty Found               |                            |                     |                   |
|----|-----------------------------|----------------------------|---------------------|-------------------|
| I  | s this your property below? |                            |                     |                   |
|    | Homeowners Association      | Management Company         | HOA ID              | Property Location |
| _  | ABC Test Association        | Community Management, Inc. | 12345               | City, State       |
|    |                             | Yes, C                     | ontinue to Register |                   |
|    | Ν                           |                            |                     |                   |
|    | Not what you are            | looking for? Search Again  |                     | Cancel            |

Verify the correct property information is reflected

#### Enter a Nickname

If it is correct, click on Yes, Continue to Register

If it IS NOT correct, click **Search Again** to go back to the Find Your Property page or **Cancel** if you need to exit back to the Make a Payment page

NOTE: If you are presented with this page notifying you that the property cannot be located, you may have entered information that does not match the information provided by your management company

Check your coupon or statement to determine the correct name

Click on **Try Again** and re-enter

### Register

Register for an account to schedule recurring e-check payments, make a one-time e-check or credit card payment and keep track of your payment history.

Indicates required fields.

#### No Property Found

We can't seem to locate the HomeOwner ID / Account / Unit Number 12345 for "ABC Test Association (City, State)"

Please re-check your coupon or statement for the correct Homeowner Association and ID / Account Number and Click **Try Again** to re-enter or contact your management company for further assistance

| Cancel | Try Again |
|--------|-----------|

## Register

| Ve                                                      | rify the property information             | Register for an account to schedule recurring e-check payments, make a one-time e-check or credit card payment and keep tr<br>of your payment history. |                   |                      |                      |                           |                                               |  |
|---------------------------------------------------------|-------------------------------------------|----------------------------------------------------------------------------------------------------|-------------------|----------------------|----------------------|---------------------------|-----------------------------------------------|--|
|                                                         |                                           | * Indicates require                                                                                                    | ed fields.        |                      |                      |                           |                                               |  |
|                                                         |                                           | Property                                                                                                    | /                 |                      |                      |                           |                                               |  |
| Cli<br>ne                                               | ck <b>Change Property</b> , if<br>cessary |                                                                                                    |                   |                      |                      |                           | Change Property                               |  |
| necessary                                               |                                           | Homeowners Assocation                                                                                                    |                   |                      | ABC Test Association |                           |                                               |  |
|                                                         |                                           | Manage                                                                                                    | ment (            | Company              |                      | Community Management Inc. |                                               |  |
|                                                         |                                           | Homeo                                                                                                    | vner IC           | )                    |                      | 12345                     |                                               |  |
|                                                         |                                           | Propert                                                                                                    | Property Location |                      | City, State          |                           |                                               |  |
|                                                         |                                           | Personal Info                                                                                                    | ormation          | 1                    |                      |                           |                                               |  |
| En                                                      | ter the required <b>Personal</b>          | Email Addre                                                                                                    | ss *              |                      |                      |                           |                                               |  |
| Int                                                     |                                           | email@er                                                                                                    | nail.com          |                      |                      |                           |                                               |  |
| _                                                       | Email Address                             | First Name *                                                                                                    |                   |                      |                      | Last I                    | Name *                                        |  |
| -                                                       | First Name and Last Name                  | First                                                                                                    |                   |                      |                      | La                        | st                                            |  |
| _                                                       | Address, City, State,                     | Address Line                                                                                                    | 1 *               |                      |                      |                           |                                               |  |
|                                                         | and Zip                                   | 1111 Stre                                                                                                    | et                |                      |                      |                           |                                               |  |
| _                                                       | Home Phone and Work                       | Address Line                                                                                                    | 2 (Optio          | nal)                 |                      |                           |                                               |  |
|                                                         | Phone Number (do not                      |                                                                                                    |                   |                      |                      |                           |                                               |  |
|                                                         | include hypnens or spaces)                | City *                                                                                                    |                   | State *              |                      |                           | Zip *                                         |  |
|                                                         |                                           | City                                                                                                    |                   | State                |                      | $\sim$                    | 11111                                         |  |
|                                                         |                                           | Home Phone                                                                                                    | (Do not           | enter hyphens or spa | aces) W              | /ork Ph                   | one (Do not enter hyphens or spaces)          |  |
|                                                         |                                           | 11122233                                                                                                    | 33                |                      |                      |                           |                                               |  |
| En                                                      | ter a Login ID following these            | Login ID                                                                                                    |                   |                      |                      |                           |                                               |  |
| rec                                                     | quirements:                               |                                                                                                    |                   |                      |                      |                           |                                               |  |
| <ul> <li>It must be 4-50 characters</li> </ul>          |                                           | Login ID *                                                                                                    |                   |                      |                      |                           |                                               |  |
|                                                         | or numbers in length                      |                                                                                                    |                   |                      | Your lo              | gin IC                    | ) should meet the following                   |  |
|                                                         | The following energial                    |                                                                                                    |                   |                      | require              | ment                      | 5:                                            |  |
| -                                                       | the following special                     |                                                                                                    |                   |                      | Must b               | e 4 to                    | 50 characters or numbers in length            |  |
| cnaracters are not allowed:<br>' . / \ : % # \$ ^ * & " |                                           |                                                                                                    |                   |                      | • The for<br>\;%#\$  | 5 ^ * 8                   | g special characters may NOT be used: "<br>L" |  |

Enter a Password and Confirm Password by re-entering

| r assword by re-entering        | Password                                                                            |                                                                                                    |  |  |
|---------------------------------|-------------------------------------------------------------------------------------|----------------------------------------------------------------------------------------------------|--|--|
| Check off the box that you have | Password *                                                                          | Your password should meet the following                                                                   |  |  |
| read and understand the E-Sign  | •••••                                                                               | At least 1 or more Upper Case Letters (A-Z)                                                               |  |  |
| Agreement, Authorization        | Confirm Password *                                                                  | <ul> <li>At least 1 or more Lower Case Letters (a-z)</li> <li>At least 1 or more Numbers (0-9)</li> </ul> |  |  |
| Agreement, and Privacy Policy   | •••••                                                                               | Must be at least 8 characters/numbers in                                                                  |  |  |
|                                 | * I have read and understand all of the E-Sign Agreement and Authorization Agreemen | Password Strength:<br>Very Secure                                                                         |  |  |
| Click <b>Register</b>           | Privacy Policy                                                                      | Cancel Register                                                                                           |  |  |
| Note the Password Strength      |                                                                                     |                                                                                                    |  |  |
| and choose a password with a    |                                                                                     | Very Weak                                                                                                 |  |  |
| Very Secure reading             |                                                                                     | Weak                                                                                                    |  |  |
|                                 |                                                                                     | Strong                                                                                                    |  |  |
|                                 |                                                                                     | Very Strong                                                                                               |  |  |
|                                 |                                                                                     | Secure                                                                                                    |  |  |

You will receive a Registration Status notice that your

information was received

#### Register

**Registration Status** 

Register for an account to schedule recurring e-check payments, make a one-time e-check or credit card payment and keep track of your payment history.

Very Secure

Click on Continue to Login if you would like to log in

Your registration information has been received. Choose Continue to Login to enter your username and password Continue to Login

| Enter your <b>Username</b> and <b>Password</b> | Returning User |             | Help        |
|------------------------------------------------|----------------|-------------|-------------|
|                                                | Username       |             |             |
|                                                | Password       |             |             |
| Click <b>Login</b>                             | Login          | Forgot your | Forgot your |
| C C                                            |                | password?   | username?   |

### Select and answer three forgotten password questions

# Security Questions Setup

Please complete the following six questions. These will be used if you need to reset your password or if you login from a different computer, deleted your cookies, etc.

#### Select Forgotten Password Questions

To enhance the security of your account, select from the questions below and provide answers to each. Only you will know the answers to these questions. NOTE: Please remember the exact answer to each forgotten password question. Please do not use the following characters in your answers: <>%;{}[]()\*.

#### \* =Required Information

| Question #1: * | What is your brother's/sister's middle name? |
|----------------|----------------------------------------------|
| Answer #1: *   | Peter                                        |
| Question #2: * | What is your father's middle name?           |
| Answer #2: *   | Paul                                         |
| Question #3: * | What was the first car you owned?            |
| Answer #3: *   | Toyota                                       |

### Select and answer **Enhanced Setup - Select Security Questions**

**Enhanced Security Setup - Select Security Questions** 

To enhance the security of your sign on, select from the questions below and provide answers to each. Only you will know the answers to these questions. On occasion, we may ask you these questions when you sign on to verify your identity. These are NOT FORGOTTEN PASSWORD questions, they are used to enhance the security of your account. NOTE: Please remember the exact answer to each security question. Please do not use the following characters in your answers: <>%;{} []()\*.

| * =Required Informa | tion                                              |        |           |
|---------------------|---------------------------------------------------|--------|-----------|
| Question #1: *      | When is your wedding anniversary (MM/DD)?         | ~      |           |
| Answer #1: *        | 01/01                                             |        |           |
| Question #2: *      | What is the middle name of your youngest sibling? | ~      |           |
| Answer #2: *        | Sally                                             |        |           |
| Question #3: *      | What was your high school mascot?                 | ~      |           |
| Answer #3: *        | Titan                                             |        |           |
|                     |                                                   |        |           |
|                     |                                                   | Cancel | Verify >> |

Click Verify>>

## Security Questions Setup Validation

Verify Forgotten Password Questions

Please review your questions and answers. Ensure that your answers are spelled correctly and select Continue or, to make changes, select Prev.

| Question #1:<br>Answer #1: | What is your brother's/sister's middle name?<br>Peter |  |  |  |
|----------------------------|-------------------------------------------------------|--|--|--|
| Question #2:<br>Answer #2: | What is your father's middle name?<br>Paul            |  |  |  |
| Question #3:<br>Answer #3: | What was the first car you owned?<br>Toyota           |  |  |  |

Please keep your answers in a safe place and do not share them with anyone.

#### Verify Security Questions

Please review your questions and answers. Ensure that your answers are spelled correctly and select Next or, to make changes, select Prev.

| Question #1: | When is your wedding anniversary (MM/DD)?         |
|--------------|---------------------------------------------------|
| Answer #1:   | 01/01                                             |
| Question #2: | What is the middle name of your youngest sibling? |
| Answer #2:   | Sally                                             |
| Question #3: | What was your high school mascot?                 |
| Answer #3:   | Titan                                             |

<< Prev

Continue >>

Please keep your answers in a safe place and do not share them with anyone.

|                                               | My Properties          | My Profile                 | My Billing Info |                                               | FAQs          | Welcome, First ! | Sign Out |  |
|-----------------------------------------------|------------------------|----------------------------|-----------------|-----------------------------------------------|---------------|------------------|----------|--|
| My Properties                                 |                        |                            |                 |                                               |               | Add a New        | Property |  |
| ABC Test Association - Rental Delete Property |                        |                            |                 |                                               |               |                  |          |  |
|                                               | Property Profile       |                            |                 | Recurring Payments                            |               |                  |          |  |
|                                               | Property Location      | City, State                |                 | You don't have recurring payments set up yet. |               |                  |          |  |
|                                               | Management Company     | Community Management, Inc. |                 |                                               |               |                  |          |  |
|                                               | Homeowners Association | ABC Test Association       |                 |                                               |               |                  |          |  |
|                                               | Homeowners ID          | 12345                      |                 |                                               |               |                  |          |  |
| Set up Recurring Payment                      |                        | Make a One-Time Payment    |                 | View Payment De                               | tails/History |                  |          |  |

#### You will be taken to your Property Profile

Review your questions and

answers

<sup>&</sup>lt;sup>1</sup>Payments made Monday through Friday (excluding federal holidays) after 8 p.m. ET / 5 p.m. PT and between Friday 8 p.m. ET/5 p.m. PT and Monday 8 a.m. ET/5 a.m. PT will be processed the next business day. Recurring card payments are not available.

<sup>&</sup>lt;sup>2</sup>A \$14.95 fee will be assessed for each card payment. The maximum payment amount for each card transaction is \$5,000. Additional fees may be applied by the cardholder's credit/debit card issuer. Payments made Monday through Friday (excluding federal holidays) after 8 p.m. ET/5 p.m. PT and between Friday 8 p.m. ET/5 p.m. PT and Monday 8 a.m. ET/5 a.m. PT will be processed the next business day. Recurring card payments are not available.